# Szybki Internet podręcznik użytkownika Modem ZTE ZXDSL 852

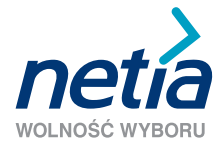

Szanowni Państwo.

uprzejmie dziekujemy za okazane zaufanie i wybór usługi Szybki Internet. Jesteśmy przekonani, że korzystanie z dostępu do internetu Netii przyniesie Państwu wiele satysfakcji.

Ninieiszym przekazujemy broszure "Szybki Internet podrecznik użytkownika", która ułatwi Państwu instalacje modemu ZTE ZXDSL 852 oraz ustawienie parametrów połaczenia z internetem i aktywacje usłuai.

Aby zainstalować modem i korzystać z usługi Szybki Internet, potrzebne sa:

- linia analogowa
- komputer z portem USB
- zainstalowany jeden z systemów Microsoft Windows 98/ME/2000/XP/Vista
- zainstalowana w komputerze przegladarka internetowa (Internet Explorer w wersij 5.5 lub nowszej albo Mozilla Firefox 1.0 lub nowszej)

Uprzejmie prosimy, aby przeprowadzili Państwo instalację modemu oraz aktywowali usługę Szybki Internet po otrzymaniu z Netii telefonicznei informacii potwierdzajacej jej dostepność.

# W skład pakietu instalacyjnego wchodza:

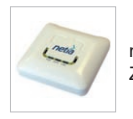

modem ZTE ZXDSL 852

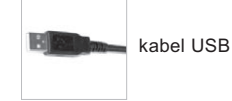

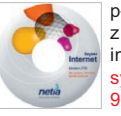

płyta CD z aplikacja instalacyjną dla systemu Windows 98/ME/2000/XP

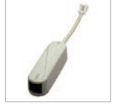

mikrofiltr

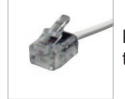

kabel telefoniczny

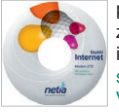

płvta CD z aplikacja instalacyina dla systemu Windows Vista

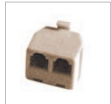

rozdzielacz sygnału

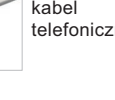

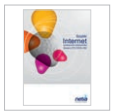

Szvbki Internet podręcznik użvtkownika

# 9 kroków do internetu

Podręcznik opisuje czynności, które należy wykonać w celu przeprowadzenia prawidłowej instalacji modemu w systemie Windows 98/ME/2000/XP/Vista. Pokazane przykładowe ekrany są charaktervstvczne dla wersii Windows XP.

Uwaga: w przypadku korzystania z systemu operacyjnego Windows XP zalecana jest instalacja dodatku Service Pack 2

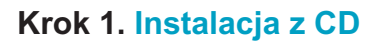

W celu przeprowadzenia instalacji konieczne jest posiadanie praw administratora na używanym komputerze.

Przed rozpoczęciem instalacji oprogramowania należy upewnić się, że modem nie jest podłączony do komputera. Do napędu CD-ROM należy włożyć płytę CD przeznaczoną dla danego systemu:

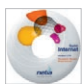

dla systemu Windows 98/ME/2000/XP

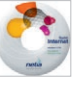

dla systemu Windows Vista

**Uwaga:** jeśli ustawienia komputera uniemożliwiają automatyczne uruchomienie instalacji, należy po wybraniu **Start/Uruchom** wpisać polecenie **D:\autorun.exe** (przy założeniu, że D: oznacza napęd CD-ROM komputera, w którym znajduje się płyta z aplikacją).

#### Krok 2. Uruchomienie instalatora

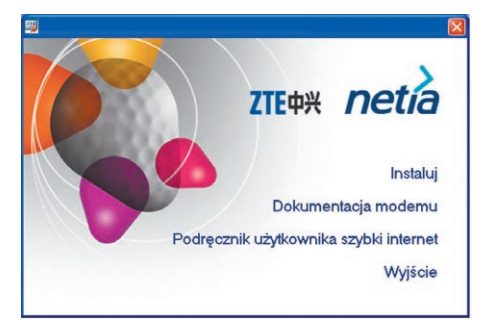

Pojawi się okno startowe instalacji oprogramowania. Aby kontynuować, należy kliknąć Instaluj.

# Krok 3. Wybór operatora

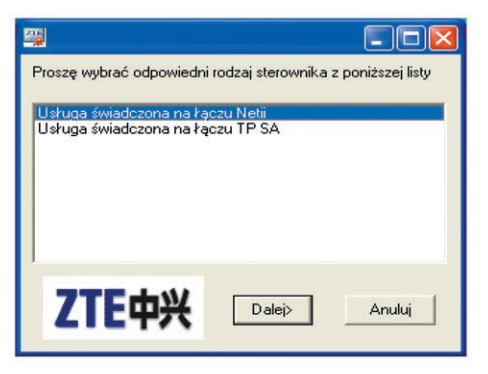

Jeżeli instalacja odbywa się na komputerze z systemem 98/ME/2000/XP po otwarciu okna należy dokonać wyboru operatora, na którego łączu ma być świadczona usługa dostępu do internetu. Następnie kliknąć przycisk **Dalej**.

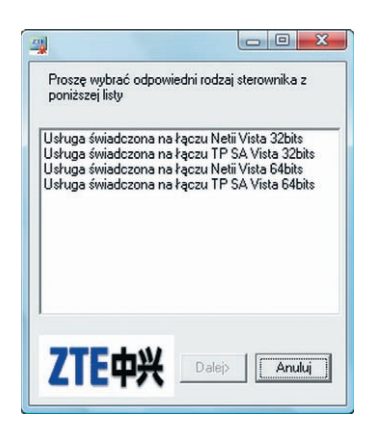

W przypadku systemu Windows Vista należy dokonać wyboru operatora, na którego łączu ma być świadczona usługa dostępu do internetu oraz wersji systemu Windows Vista 32 bity lub 64 bity.

**Uwaga:** sprawdzenie wersji systemu Windows Vista można przeprowadzić wybierając w menu START, Ustawienia, Panel Sterowania, a nastęnie System.

## Krok 4. Podłączenie modemu

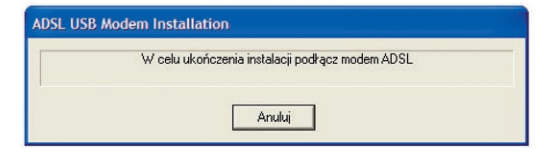

Po pojawieniu się komunikatu należy podłączyć urządzenia w sposób przedstawiony na poniższym schemacie.

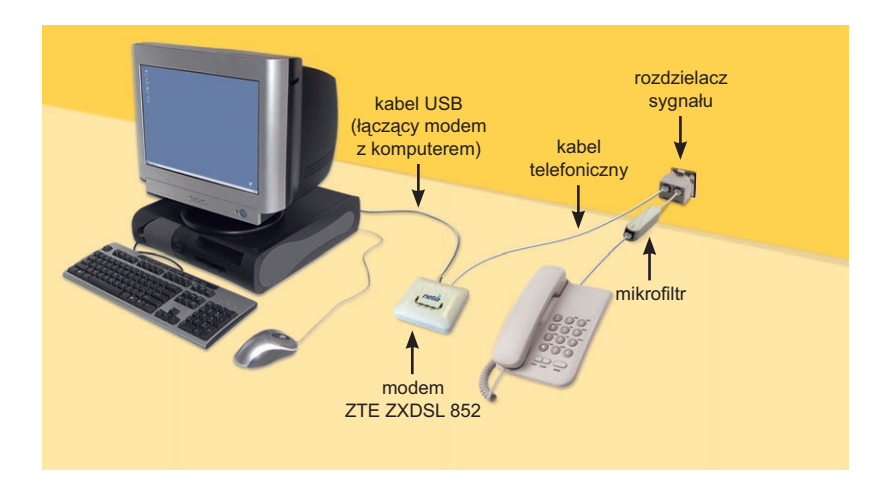

# Krok 5. Zakończenie instalacji

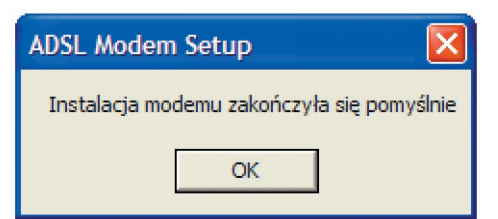

Po naciśnięciu **OK** w oknie instalacyjnym, proces instalacji zostanie zakończony.

# Krok. 6 Ikona połączenia

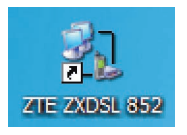

Na pulpicie komputera pojawi się ikona połączenia z internetem **ZTE ZXDSL 852**. W przypadku **systemu Windows Vista** ikona pojawi się po ponownym uruchomieniu komputera.

**Uwaga:** dioda modemu oznaczona jako PWR zaświeci się na stałe – oznacza to prawidłowe podłaczenie modemu do komputera. Dioda oznaczona jako

LINK zacznie mrugać, a po chwili zaświeci się na stałe. Wówczas ikona na pasku zadań zmieni kolor z czerwonego na zielony. Zasygnalizuje ona gotowość modemu do pracy.

#### Krok 7. Ustawienie połączenia z internetem

| Łączenie z ZT                                                                                                    | E ZXDSL 852 | ? 🔀 |  |
|----------------------------------------------------------------------------------------------------|-------------|-----|--|
|                                                                                                    |             | X   |  |
| Nazwa<br>użytkownika:<br>Hasło:                                                                                                    | internet    |     |  |
| Zapisz tę nazwę użytkownika i hasło dla następujących<br>użytkowników:   Tylko ja  Dowolny użytkownik tego komputera   Wybierz numer Anuluj Właściwości Pomoc |             |     |  |

W celu połączenia się z internetem przy pomocy zainstalowanego wcześniej modemu wystarczy kliknąć dwukrotnie ikonę **ZTE ZXDSL 852** znajdującą się na pulpicie, następnie pojawi się okno łączenia z internetem.

W oknie łączenia z internetem należy wpisać nazwę użytkownika i hasło:

nazwa użytkownika: internet hasło: internet oraz kliknąć: Wybierz numer bądź Połącz.

Kolejnym krokiem jest aktywacja usługi. W tym celu należy uruchomić przeglądarkę internetową, np. Internet Explorer lub Mozilla Firefox.

# Krok 8. Aktywacja usługi Szybki Internet

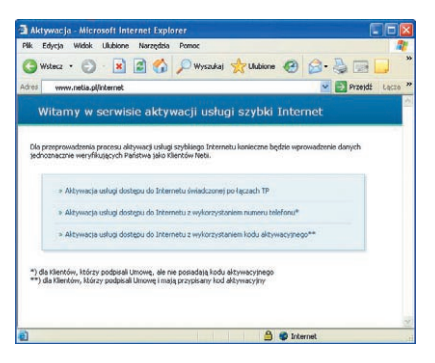

Kolejnym krokiem jest aktywacja usługi. W tym celu należy uruchomić przeglądarkę internetową, np. Internet Explorer.

Po uruchomieniu przeglądarki internetowej należy wpisać adres: **www.netia.pl/internet**, i kliknąć przycisk ENTER na klawiaturze. Po otwarciu okna serwisu aktywacji usługi Szybki Internet, należy kliknąć na jedną z dostępnych opcji, uzależnionych od sposobu podłączenia do sieci Netii.

Po wypełnieniu danych identyfikacyjnych zostanie przyznana indywidualna nazwa użytkownika (login) oraz hasło. Można je zapisać na dysku za pomocą przycisku "**Zapisz**", bądź wydrukować za pomocą przycisku "**Drukuj**". Następnie należy kliknąć "**Dalej**".

Uwaga: łącząc się z internetem oraz podając nazwę użytkownika i hasło **internet**, możliwe będzie przeglądanie wyłącznie witryny internetowej Netii. Po zakończeniu procesu aktywacji należy wykonać krok 9, aby uzyskać pełny dostęp do internetu.

#### Krok 9. Ustawienie indywidualnych parametrów

| Łączenie z ZT                                                          | E ZXDSL 852      | ? 🛛      |  |  |
|------------------------------------------------------------------------|------------------|----------|--|--|
|                                                                        |                  | N        |  |  |
| Nazwa<br>użytkownika:                                                  |                  |          |  |  |
| Hasło:                                                                 |                  |          |  |  |
| Zapisz tę nazwę użytkownika i hasło dla następujących<br>użytkowników: |                  |          |  |  |
| 💿 Tylko ja                                                             |                  |          |  |  |
| <ul> <li>Dowolny użytkownik tego komputera</li> </ul>                  |                  |          |  |  |
| Wybierz numer                                                          | Anuluj Właściwoś | ci Pomoc |  |  |

W oknie **łączenie z ZTE ZXDSL 852** należy wpisać przydzieloną indywidualną nazwę użytkownika (login) oraz hasło.

Przydzielona nazwa i hasło powinny być wpisane w okno dialogowe przy połączeniu z internetem, w miejsce internet. W celu uniknięcia każdorazowego wpisywania wystarczy zaznaczyć pole **Zapisz tą nazwę użytkownika i hasło dla następujących użytkowników.** Od tej chwili dostęp do internetu możliwy jest bez ograniczeń.

Twoja indywidualna nazwa użytkownika (login)

Twoje indywidualne hasło

**Uwaga:** Klienci korzystający ze stałego dostępu do internetu są narażeni na zawirusowanie komputera. Rozwiązaniem może być oferowana przez Netię usługa Bezpieczny Internet.

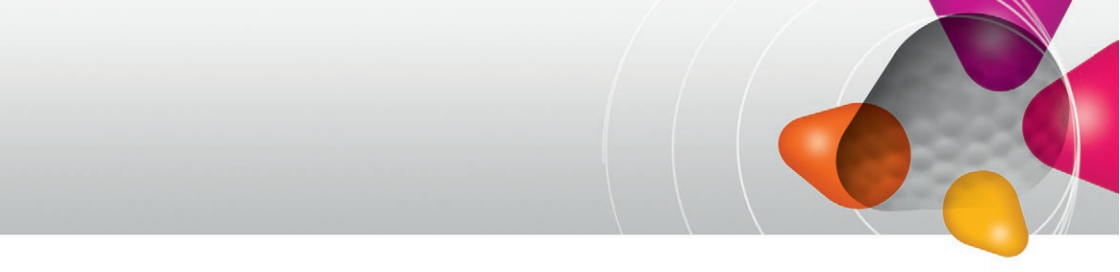

#### Pytania i odpowiedzi

- **Pytanie:** Po instalacji modemu i połączeniu z internetem mogę uzyskać dostęp jedynie do strony Netii. Dlaczego?
- Odpowiedź: Proces aktywacji usługi Szybki Internet nie został w pełni przeprowadzony. Po zarejestrowaniu się na stronie www zostanie przyznana indywidualna nazwa użytkownika i hasło. Zgodnie z Krokiem 9. nazwę i hasło należy wpisać w okno połączenia z internetem (zamiast dotychczasowych: internet i internet).
  - Pytanie: Co zrobić, jeśli w komputerze nie ma portu USB?
- **Odpowiedź:** Odpowiedni element adapter z portami USB, można kupić w sklepie z akcesoriami komputerowymi.
  - Pytanie: Czy mogę wykorzystać do usługi Szybki Internet posiadany modem, którego używam do połączeń dial-up?
- Odpowiedź: Nie. Do usługi Szybki Internet wymagany jest specjalny modem ADSL dla linii analogowej

## Kontakt z nami

W przypadku ewentualnych pytań dotyczących instalacji modemu lub konfiguracji połączenia z internetem, do dyspozycji Państwa pozostają nasi specjaliści, dostępni pod numerem infonetii: **0 801 802 803** (koszt równy cenie jednej jednostki taryfikacyjnej) albo \***88** (połączenie bezpłatne w sieci Netia), z telefonów komórkowych: **22 711 11 11**, a także www.netia.pl/kontakt.

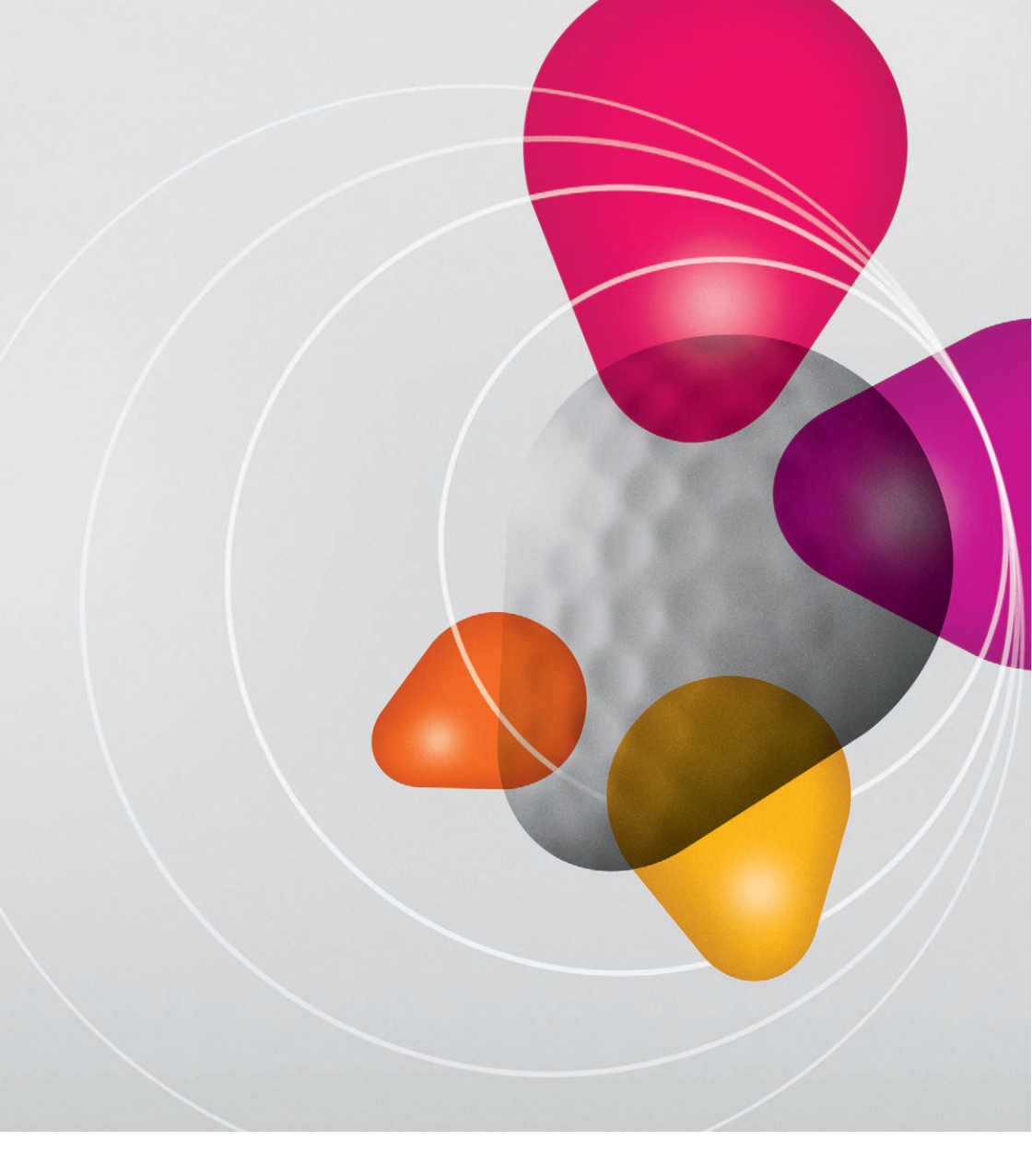

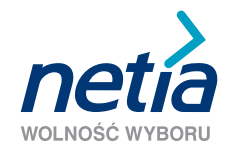

www.netia.pl